# 정지 이미지 재생하기

기록된 정지 이미지를 색인 화면(섬네일 표시)에서 선택하고 재생할 수 있

습니다. "정지화상 미디어"에서 선택한 저장 미디어의 콘텐츠가 색인 화면에 표 시됩니다.

1 재생 모드를 선택합니다.

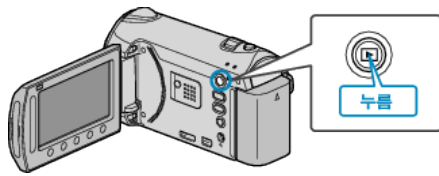

#### 2 정지 이미지 모드를 선택합니다.

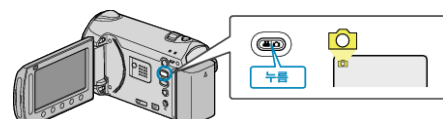

3 정지 이미지를 선택하고 🕫 를 누르면 재생이 시작됩니다.

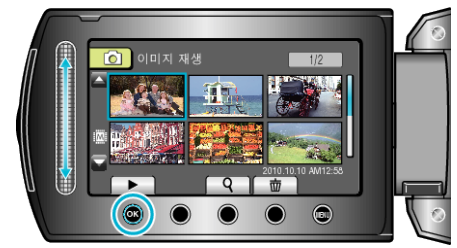

• ■ 를 누르면 재생을 정지합니다.

## 정지 이미지 재생용 조작 버른

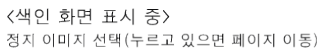

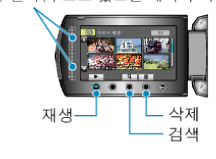

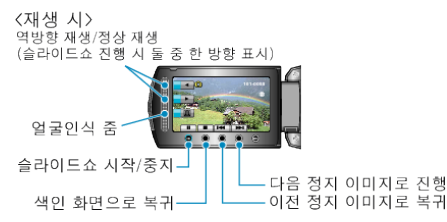

#### 색인 화면 표시 증

| 표시  | 설명                             |
|-----|--------------------------------|
|     | 선택된 파일의 재생이 시작됩니다.             |
| ٩   | 녹화 날짜별로 특정 파일을 검색할 수 있습니다.     |
| Ó   | 선택된 파일을 삭제합니다.                 |
| ▲/▼ | 버튼을 누르고 있으면 색인 화면의 페이지로 이동합니다. |

# 정지 이미지 재생 시

| 표시 | 설명                            |
|----|-------------------------------|
| ▶/ | 시작/일시중지 슬라이드쇼                 |
|    | 중지(섬네일 표시로 돌아갑니다)             |
| ¥  | 다음 정지 이미지로 진행합니다              |
| ◄  | 이전 정지 이미지로 돌아갑니다              |
|    | 슬라이드쇼 진행 시 역순으로 재생합니다.        |
|    | 슬라이드쇼 진행 시 정상적인 오름차순으로 재생합니다. |
| Ø  | 얼굴인식 줌                        |

- 메모:-
- 화면 주위의 슬라이더와 버튼에 손가락을 대십시오.
- 손톱을 대거나 장갑 낀 손가락을 대면 슬라이더와 버튼이 작동하지 않습 니다.
- 화면상의 표시 내용은 손가락을 대도 작동하지 않습니다.
- 녹화 날짜별로 특정 파일을 검색할 수 있습니다.
- 이 기능은 다수의 파일 중에서 검색할 때 유용합니다.

## 녹화 날짜 및 기타 정보 확인하기

선택한 파일의 녹화 날짜와 분량을 표시할 수 있습니다.

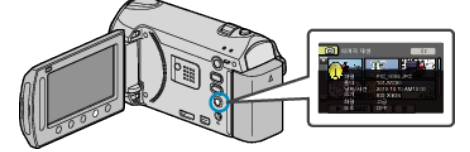

# 색인 화면에 표시되는 파일의 수 늘리기/줄이기.

색인 화면이 표시될 때(섬네일 표시), 중 레버를 조작하여 화면에 표시되는 파일의 수를 다음 순으로 변경합니다. 6 파일 → 12 파일 → 3 파일. • 3 파일을 표시하는 경우 파일 정보도 나타납니다.